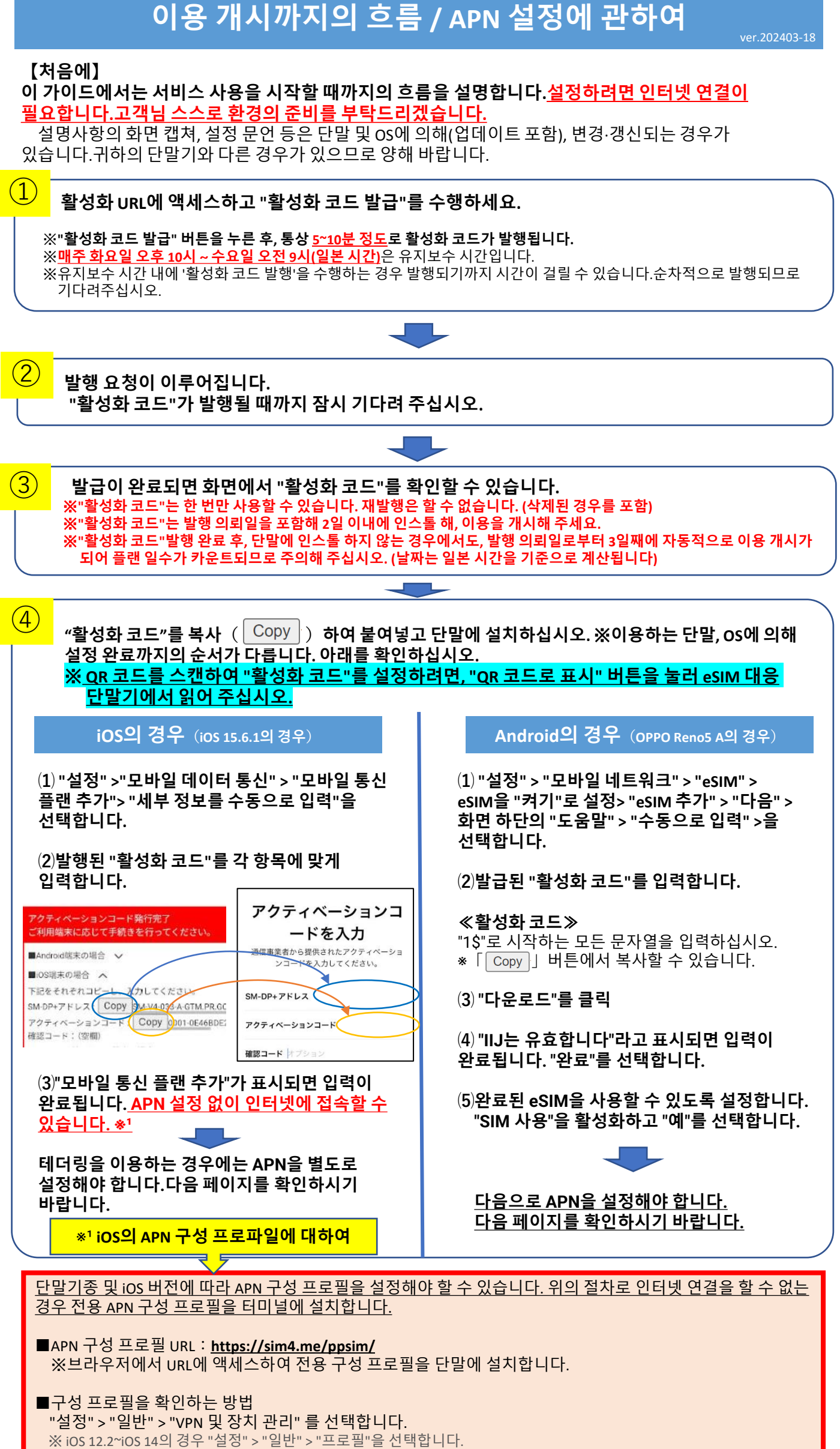

※1단말기에 대해 하나의 구성 프로파일이 되기 때문에 이미 기타 이동통신사 구성 프로파일이 단말에 설치되어 있으면 삭제가 필요할 수 있습니다.

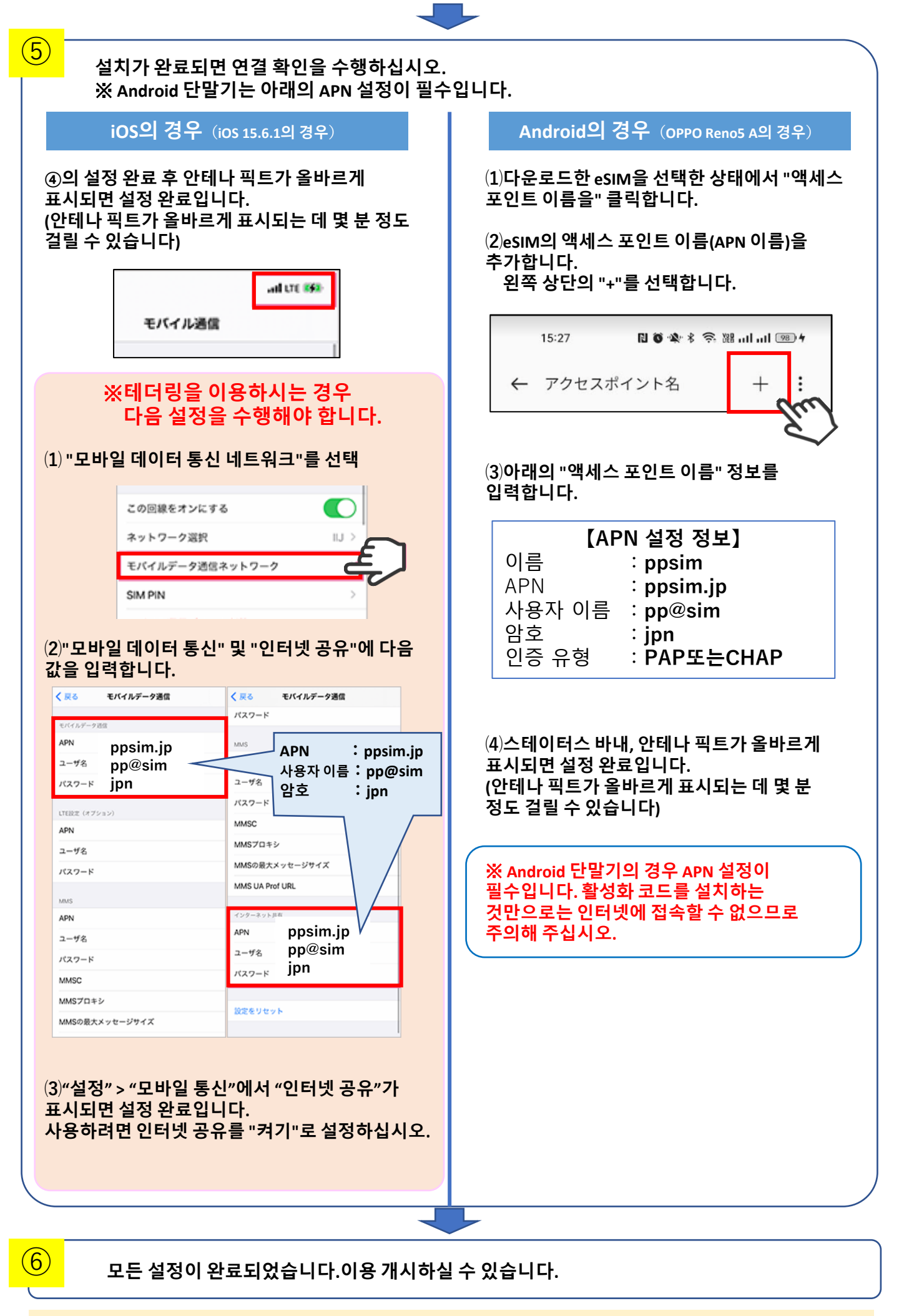

■기타 주의사항

- ·안테나 픽트은 "IIJ"로 표시됩니다.
- iOS 단말기는 기본적으로 액티베이션 코드를 인스톨 후, APN 구성 프로파일의 설정을 하지 않고 인터넷 접속을 실시할 수 있는 것을 확인하고 있습니다만, 기종·OS 버전에 의해 APN 구성 프로파일의 설정이 필요한 경우가 있습니다 합니다.절차에 따라 설정하십시오.
- 단말의 동작 보증은 실시하고 있지 않으므로, 양해 바랍니다.
- · OS 및 앱 버전에 따라 사양, 조작 방법, 화면 이미지가 다를 수 있습니다.
- ·고객의 이용단말에 있어서의 설정 순서의 잘못 또는 인식 불량에 의한 손해에 대해서, 당사에서는 책임을 지지 않습니다.

※기재되어 있는 상품명, 회사명 등은 각 회사의 상호, 상표 또는 등록 상표입니다.본문 중에서는 TM, (R) 마크는 표기하고 있지 않습니다. ※Apple, Apple 로고, iPhone, iPad, iPad Pro, AppleCare는 미국 및 기타 국가에서 등록된 Apple Inc.의 상표(아이혼 주식회사의 라이센스에 따라 사용)입니다. ※ QR코드는 (주)덴소웨이브의 등록상표입니다.